# Drive Recorder

# Kullanma Kılavuzu

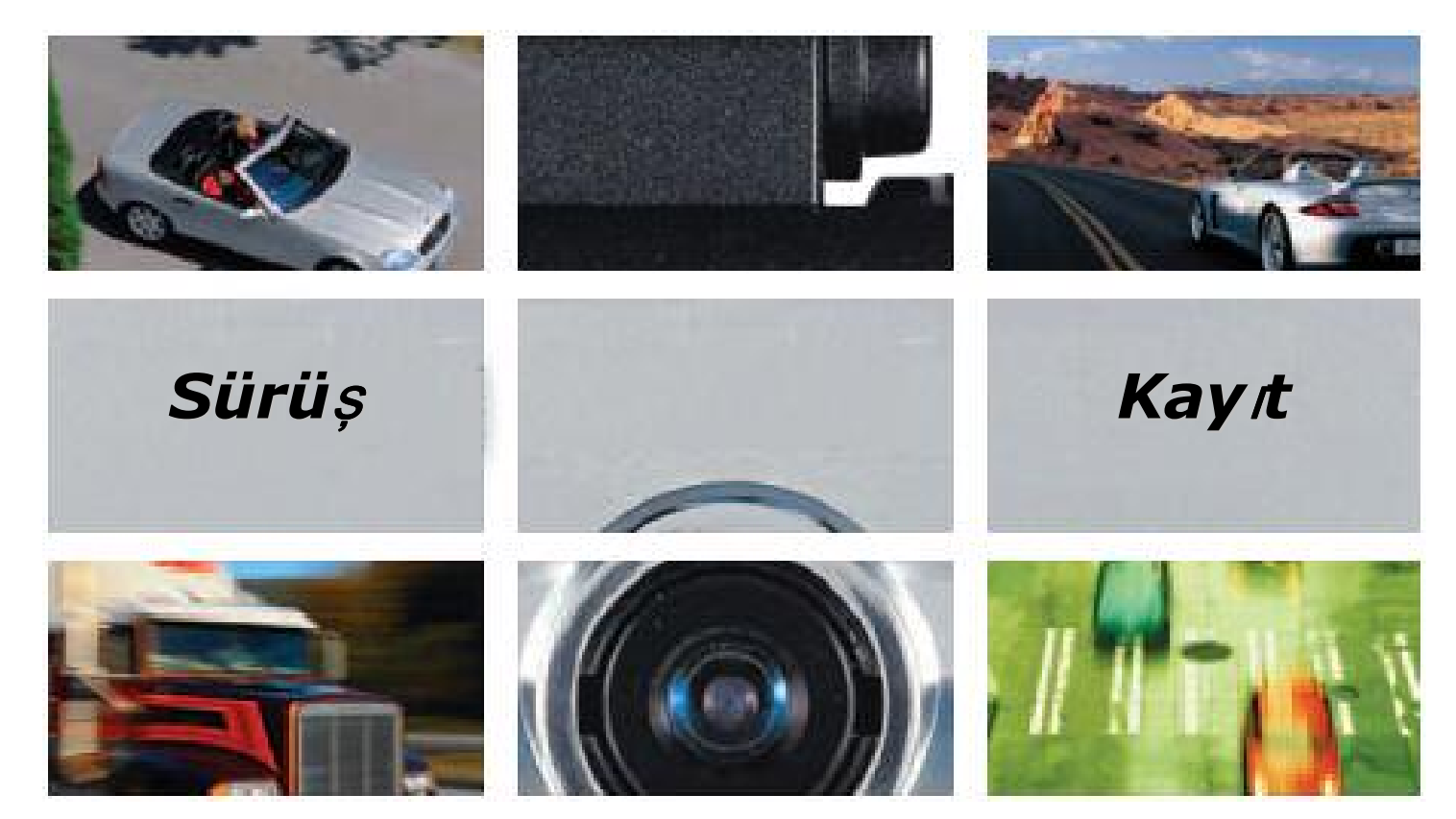

### Roadscan'ı seçtiğiniz için teşekkürler...

Roadscan aracınızla yaptığınız kazaları ve sebeplerini video görüntüsü olarak kaydedip, kazaların sebeplerini tespit edip kolay anlaşılır hale getirmesi için özel olarak dizayn edildi.

\* Lütfen cihazın montajı ve kurulumu öncesinde kullanım kılavuzunu dikkatlice okuyunuz.

\* Kurulum esnasında oluşabilecek hasar ve zararlar garanti kapsamı dışındadır.

\* Cihazın yazılımı yalnızca Microsoft Windows 2000, XP ya da VISTA işletim sistemiyle çalışan bilgisayarlarda çalışmaktadır.

# İÇERİK

### ÜRÜN TANITIMI

| Genel Uyarı ve Önlemler         | 4  |
|---------------------------------|----|
| Paket İçeriği                   | 6  |
| İçeriğin Görsel Kılavuzu        | 7  |
| Çalışma Açıklaması              | 8  |
| Manuel REC tuşu ve MUTE/DN tuşu | 10 |
| İşitsel LED göstergeleri        | 11 |

### Yazılım

| Yazılımı Bilgisayarınıza Kurma           | 12 |
|------------------------------------------|----|
| Kamera Sürücüsünü Bilgisayarınıza Kurma  | 14 |
| Ana Yazılım Özellikleri                  | 17 |
| Ana Tuş Fonksiyonları                    | 18 |
| Sistem Duyarlılığını Ayarlama            | 20 |
| Bilgisayarınıza Veri İndirme             | 21 |
| İndirilen Görüntü ve Verileri Gösterme   | 23 |
| Hızlandırma Verisinin Grafikle Gösterimi | 24 |
| Film Dosyası Oluşturma ve Oynatma        | 26 |
| Hızlandırma Verisini Yorumlama           | 29 |
| Genel Kurulum Yönergeleri ve Uyarılar    | 31 |
| Kurulum Kılavuzu                         | 32 |
| Kablolama Kılavuzu                       | 35 |
| Çalışmanızı Kontrol Etme                 | 35 |
| Sorun Giderme                            | 36 |

| Özellikler | 37 |
|------------|----|
|            |    |

## Genel Uyarı ve Önlemler

# \*\*\* Lütfen Dikkatli okuyun ve sistemi çalıştırmadan doğru kurduğunuzdan emin olun.

- Sistemi asla kendiniz onarmaya ya da tamir etmeye çalışmayın.
- Herhangi bir müdahale ya da onarma çalışmasının yapılması cihazı garanti kapsamından çıkaracaktır.
- Cihazı temizlemek için su ve diğer temizlik kimyasallarını kesinlikle kullanmayın.
  Sadece kuru ve yumuşak bezler ve lens temizliği için de kuru özel lens temizleyicileri kullanın.
- Cihazın sıvı temasında bulunması kesinlikle tehlikelidir. Elektronik devreye zarar verir, yangına yol açabilir.
- Darbelere karşı koruyun, cihaza darbe gelmesi mekanik aksama zarar verebilir.
- Sistem bilgileri sizi kesinlikle doğru yönlendirecektir, lütfen kurulum için başka bir yol izlemeyin.
- Cihazın monte edileceği aracın ön camı temiz ve görüşü engellemeyecek şekilde temiz olmalıdır. Aksi takdirde görüntü kalitesinde düşüş ya da bozukluk olabilir.
- Sistem sizin yapmış olduğunuz ayarlara göre çok ufak kazaları yani çukura girme kasisten geçme gibi titreşim frekansı düşük darbeleri kayda almaya bilir.
- Bazı sert kazalar cihazla arabanın bağlantısını kesebilir, cihazın güç kaynağını koparabilir ya da sisteme hasar verebilir. Böyle bir durumda cihaz hizmet dışı kaldığından görüntü kaydetmeyebilir.
- Drive Recorder sisteminin verileri mantıklılığı çerçevesinde yasal yöntemlere yardımcı olmakla birlikte kazayla ilgili yapılacak işlemler bağlamında tarafsız delil elde edilmesinde çok büyük yardımcı rol oynamaktadır.
- Cihaz 12 V ile çalışmaktadır, kolay montaj bakımından direk araç şarj girişine bağlanabilir fakat görünüm açısından 12V ile çalışan her yerden güç alınabilir ÖR: tavan lambası vb.

① Sistem içindeki RTC (gerçek zaman saati) yılda en çok bir kere 30 dakika geride veya ileride olabilir. Yanlışsız saat ayarı için sistemi bir bilgisayara bağlamanız ve yazılımı çalıştırmanız gereklidir. Yazılım sistemi tanımlar tanımlamaz sistem saati bilgisayarın saatiyle aynı olacaktır. (bilgisayarın saati bu işlem yapılmadan önce doğru kurulmalıdır.)

① Sistem çakmaklıktan çalıştırılabilecek şekilde tasarlanmıştır. Eğer doğrudan kablo kullanımı gibi başka yöntemler kullanmak istiyorsanız lütfen uzman bir araba tamircisine danışınız. Çakmaklıktan başka yolları tavsiye etmeyiniz ve sonuç için sorumluluk üstlenmeyiniz.

① Sistem 1 milyon kayıt yapabilir. Dikkatsiz sürüşün sık kayıt yapmaktan aletin ömrünü kısaltabileceğini unutmayınız.

① Windows 2000, XP veya Vista'yla uyumlu bir çok flash disk sistemden bilgi indirmekte kullanılabilir. Ancak bazı düşük kaliteli flash diskler sorun yaratabilir. Lütfen flash diskin sistemde doğru çalıştığından emin olunuz.

① Sistem ABD ve Avrupa'dan onaylı EMI belgesine uygun olarak tasarlanmıştır. Ayrıca, sistem paraziti engellemek için GPS, DMB,DAB vb. antenlerinin en az 10 cm uzağına yerleştirilmelidir.

① Bu ürünün tasarımı patentlidir. Kullanım kılavuzunun, sistem yazılımının ve belirli bilgilerin telif hakkı üreticiye saklıdır. Bu haklar yasa ve bilimi koruyan uluslararası anlaşmalarla korunmaktadır. Herhangi bir izinsiz kullanım, yeniden üretim veya dağıtım hukuken gerekli yerlere bildirilecek ve dava edilecektir.

## Paket İçeriği

Paketin İçinden Çıkacak Parçalar :

- Ana Gövde
- Güç Kablosu (5m)
- USB Kablosu / USB Adaptörü
- Bağlantı ve Montaj Tertibatı
- Ekstra Yapıştırıcı
- Kullanma Kılavuzu
- Yazılım CD'si

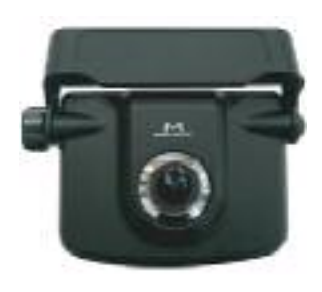

Ana Gövde

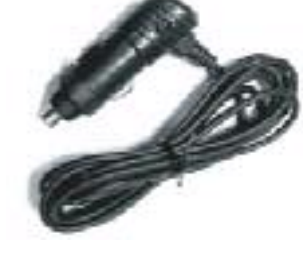

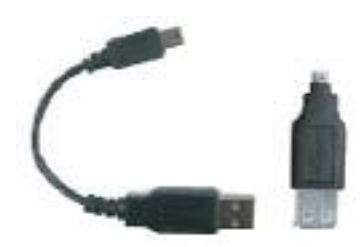

Güç Kablosu

USB Kablosu

USB Adaptörü

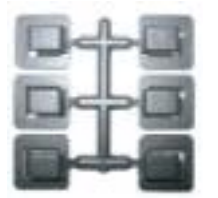

Bağlantı

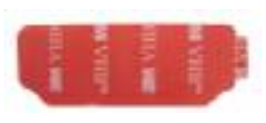

Yapışkan Bant

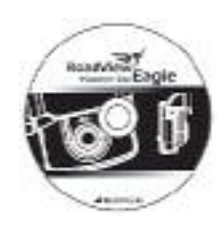

Yazılım CD'si

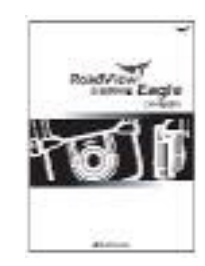

Kullanma Kılavuzu

#### ANA GÖVDENİN TANITIMI

>> Cihazı daha iyi tanımak için aşağıdaki kısımlara bakınız.

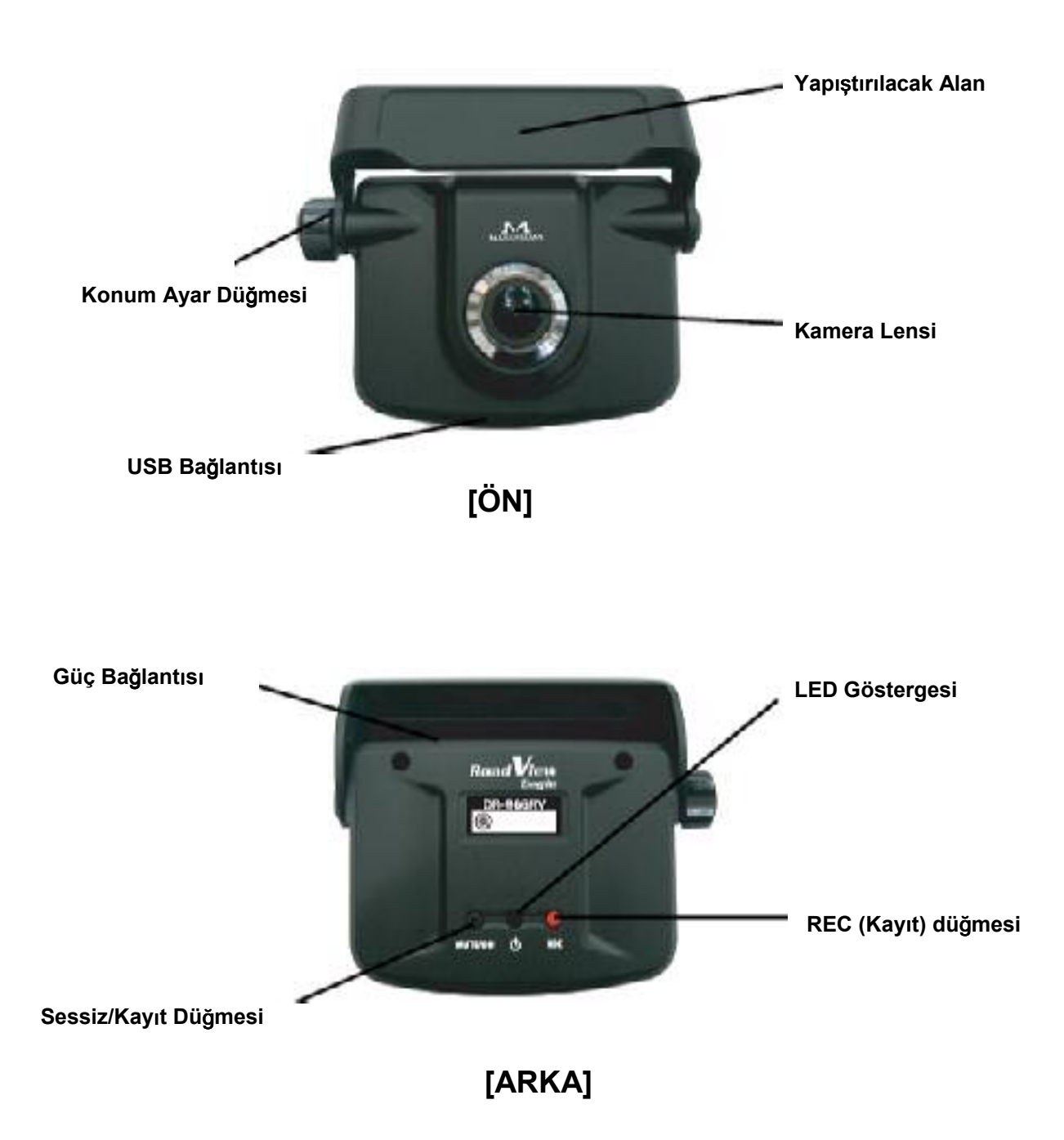

#### Sürüş Kayıt Sistemi Nasıl Çalışıyor?

Sürüş kayıt sistemi görüş alanındaki görüntüleri aracın hızında, örneğin ani frenler veya çarpışma anında olduğu gibi, herhangi bir ani değişiklik olması durumunda otomatik olarak kaydeder ve depolar. Sistem bir hız değişimi belirlediğinde sürücüyü bip sesi ve LED lambası aracılığıyla uyarır ve görüntüleri hız ve zaman verileriyle birlikte kaydeder. Kaydetme işlemi tamamlandığında sistem üzerindeki LED lambası mavi yanacaktır. Bu görüntü-veri ayarlarının maximum 10 tanesi sistem tarafından depolanabilir. Ayrıca sürücü sistemin arkasındaki REC düğmesine basarak sistemi manuel olarak çalıştırabilir.

Sistem tarafından kaydedilen 10 kayıttan sonra her yeni kayıt hafızadaki en eski kaydın üzerine (yerine) kaydedilir. Sistemde gerçek bir kaza gibi kritik olayların kaydı varsa, yanlışlıkla üzerine kayıt yapılmasını engellemek için sistem kapatılmalıdır. Ya da, eğer zaman ve durum imkan veriyorsa önemli görüntü-veri dizisi/dizileri USB kablosu veya USB flash disk kullanılarak bir bilgisayara aktarılabilir. Sistemin beraberindeki yazılım Drive Recorder Manager aynı zamanda sistemde kayıtlı tüm kayıtları silmek için de kullanılabilmektedir.

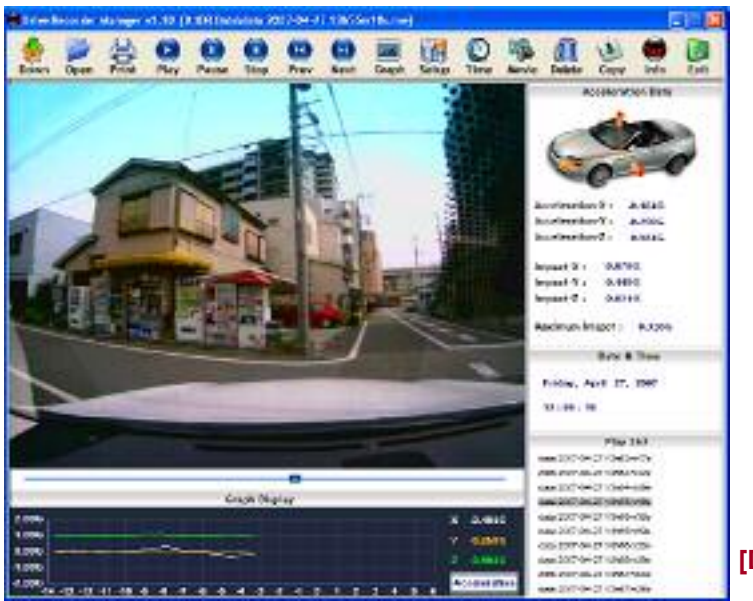

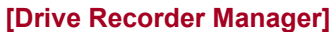

Sistem bir hız değişimi meydana geldiğinde kısa dönem bellekte sistemi devreye sokan olayın 6 saniye sonrasına baktığı gibi 14 saniye öncesindeki verileri de kontrol eder. Ayrıca 3 eksendeki hız değişim verilerini ve tam saatini kaydeder. Sonrasında, her görüntü-veri dizisi zaman, hız değişimi ve 20 saniyelik periyotlar halindeki görsel bilgileri de kaydeder.

Kullanıcı yazılımı ve Windows 2000, XP veya Vista sürümünü kullanan bir bilgisayar kullanarak bu görüntü- veri bilgisini görüntüleyip inceleyebilir.

Sürüş kayıt sistemi sistem içerisindeki akselerometreler (hız ölçer) 0.5 G'den fazla bir çarpma olduğunda, aşağıdaki şekilde gösterilen eksenlerden herhangi biriyle birlikte devreye girer.

#### Bu ne demektir?

Sistem aracın her manevrasını sürekli takip etmektedir. Eğer hız veya yönde ani bir deği şim olursa, sistem sadece bu değişikliğin şiddetini ölçer. Eğer bu değişimin şiddeti b ilgisayarın normal olduğunu varsaydığından fazlaysa sistem devreye girer ve görünt ü ve bilgi depolama işlemi başlar.

Kullanıcı, sistemin duyarlılığını yazılımı kullanarak ayarlanabilir.

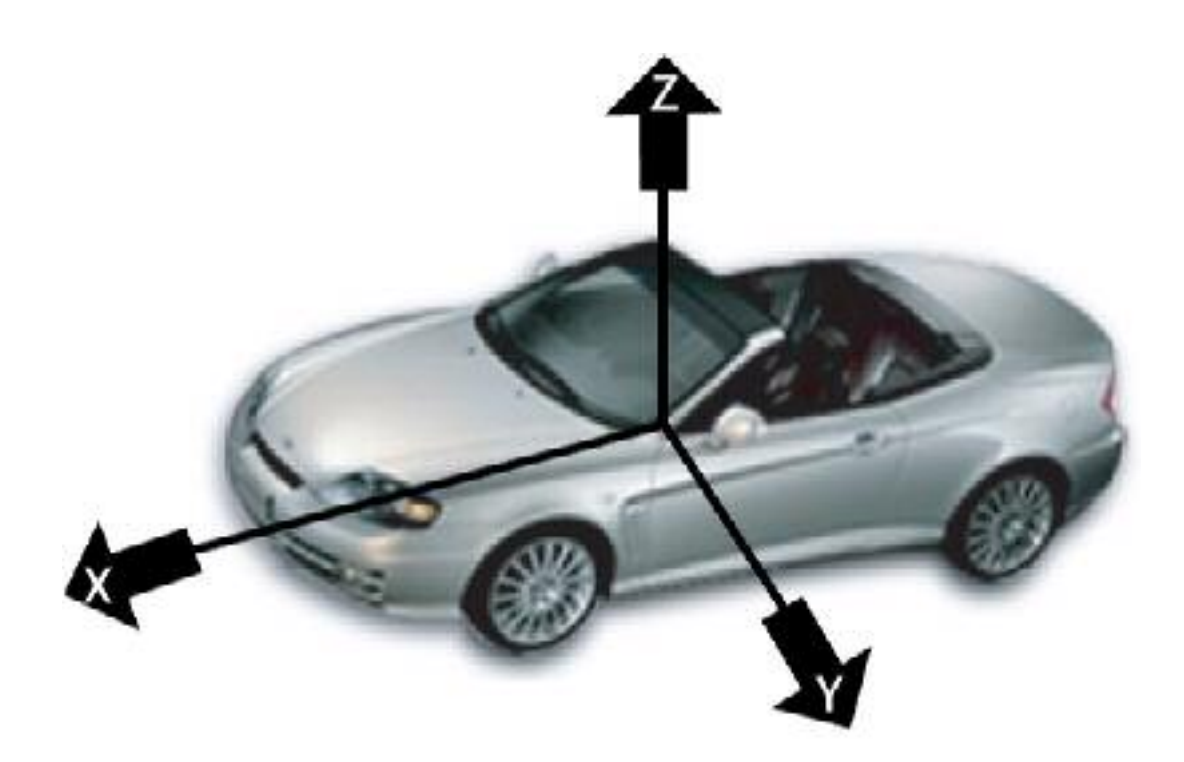

## Manuel Kayıt (REC) Düğmesi & Sessiz (MUTE/DN)Düğmesi

#### REC Düğmesi

Sistemin arkasında REC (kayıt) düğmesi bulunur. Sürücü bu düğmeye basarak sistemi manuel olarak ça lıştırabilir, bu da daha sonra bir hız değişimi olduğu zaman çalışacağı gibi 20 saniyelik görüntü ve bilgi k aydı yapar.

#### [MUTE/DN Düğmesi – MUTE Fonksiyonu]

Sesli alarmı durdurmak için MUTE/DN düğmesine kısa basın. Alarmı yeniden açmak için MUTE/DN düğmesine tekrar basın.

#### [MUTE/DN Düğmesi – DN Fonksiyonu]

MUTE/DN düğmesi aynı zamanda USB flash diske veri aktarmak için de kullanılır.

İndirme işlemi aşağıdaki gibi olur:

1.Kutuda birlikte verilen USB adaptörünü kullanarak USB flash diski sisteme bağlayın.

2. Led ışığının mavi olup olmadığını kontrol edin. Sistem kayıt yaparken LED yeşil yanar ve bu sırada veri aktarımı yapmak mümkün değildir. Kaydın bitmesini ve LED'in mavi yanmasını bekleyiniz.

- 3. MUTE/DN düğmesine 2 saniyeden uzun basınız.
- 4. Bip sesinden sonra veri USB flash diske aktarılır ve LED sarı yanar.
- 5. Aktarım tamamlandıktan sonra LED tekrar mavi yanar.
- 6. USB flash diski sistemden kaldırınız.

[USB'ye veri aktarımında sorunların çözümü]

- 1. USB flash disk bağlanamıyor=> USB adaptörünü kontrol edin.
- 2. USB flash disk tanımlanamıyor => başka bir USB flash disk deneyin. Sistem sadece FAT16 veya FAT32 formatlı USB flash diskleri desteklemektedir.
- 3. Yetersiz yer =>USB flash diskteki gereksiz dosyaları silmeyi deneyin.

#### DİKKAT!

LED sarıyken USB'yi sistemden kaldırmayın çünkü sistem kayıt yapmaktadır. LED'in maviye dönmesin bekleyin.

## Bip Sesi Ve Led Göstergesinin Anlamları

|                | Trigger                                      | Zil Sesi      | LED                      | Anlamı                                         |
|----------------|----------------------------------------------|---------------|--------------------------|------------------------------------------------|
| Güç Açık       | Güç Açıldı                                   | "Bip Bip Bip" | Sarıdan Maviye<br>Dönüş  | Sistem Hazır                                   |
| Normal Çalışma | Ani Duruş<br>Ya da<br>Dönüş                  | "Bip- Bip"    | Yeşil                    | Görüntü ve<br>Datalar Kamera<br>hafızasında    |
|                | Kayıt<br>Tamamlandı                          | "Bip"         | Mavi                     | Sistem Hazır                                   |
| Manuel Kayıt   | Kayıt                                        | "Bip-Bip"     | Yeşil                    | Görüntü ve<br>Datalar Kamera<br>hafızasında    |
|                | Kayıt<br>Tamamlandı                          | "Bip"         | Mavi                     | Sistem Hazır                                   |
| SESSİZ Düğmesi | MUTE/DN<br>Düğmesine<br>Kısaca Bas           | "Bip"         | Açık Mavi                | Zil Sesi<br>Düğmesini Basılı<br>Tut            |
|                | MUTE/DN<br>Düğmesine<br>Kısaca Bas           | "Bip- Bip"    | Mavi                     | Zil Sesi Tekrar<br>Kurulur                     |
|                | MUTE/DN<br>Düğmesine 2 sn<br>den fazla Basın | "Bip- Bip"    | Açık Mavi                | Görüntü &<br>Datalar Flash<br>Diske Kaydedildi |
| DN Düğmesi     | Yükleme<br>Tamamlandı                        | "Bip"         | Mavi                     | Yükleme<br>Tamamlandı                          |
|                | Yüklenmede<br>Hata                           | "Bip- Bip"    | Sarı Işık<br>Yanıp Söner | USB<br>Yüklemesinde<br>Sorun Var               |
| Pilgionung     | Bilgisayara<br>Yükleme Başladı               | "Bip- Bip"    | Sarı                     |                                                |
| Bağlantısı     | Bilgisayara<br>Yükleme<br>Tamamlandı         | "Bip"         | Mavi                     |                                                |
| Sistem         | Sistem Hatası                                |               | Kırmızı                  | Sistemle İlgili<br>Bir Sorun Var               |

### Yazılımın Bilgisayara Kurulumu

Yazılımı Yüklemeye Hazır Olduğunuz Zaman Lütfen Aşağıdaki İşlemleri Sırasıyla Takip Ediniz.

Yazılımı yüklemek için lütfen önce kurulum CD sini bilgisayarınızın CD ROM una yerleştiriniz. Kurulum CD takıldıktan sonra otomatik olarak başlayacaktır. İlerlemek için ekrana gelen kurulum penceresindeki "Next" butonuna basınız.

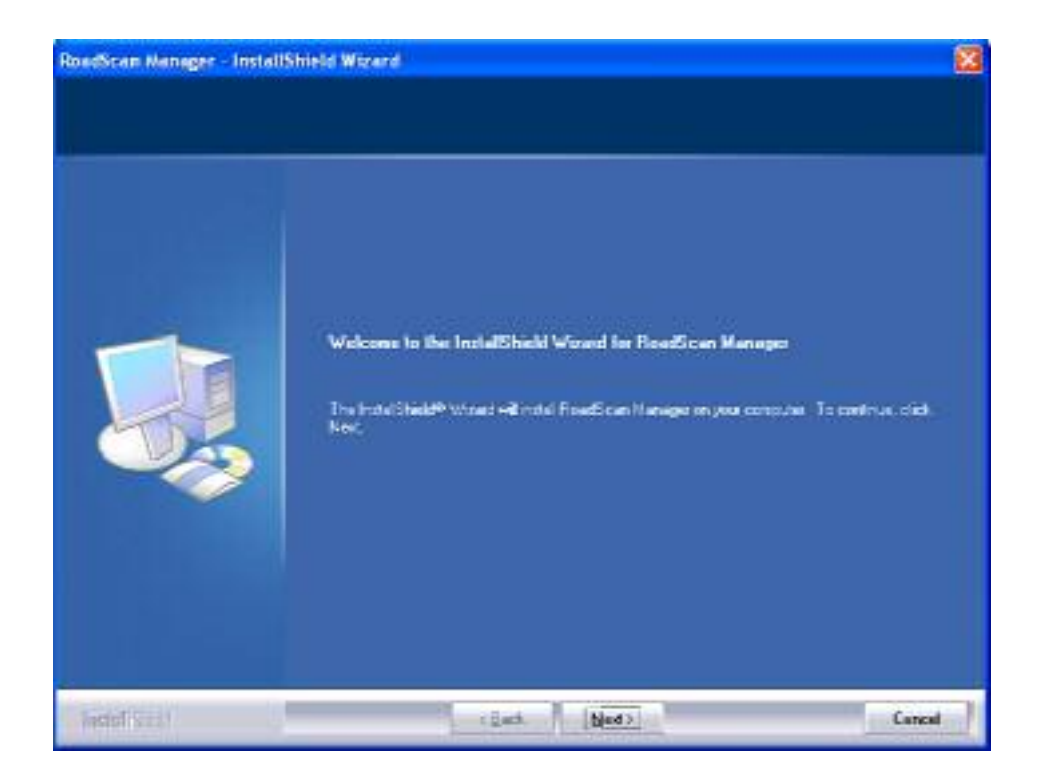

"Install" butonuna basarak yükleme işlemine başlayınız.

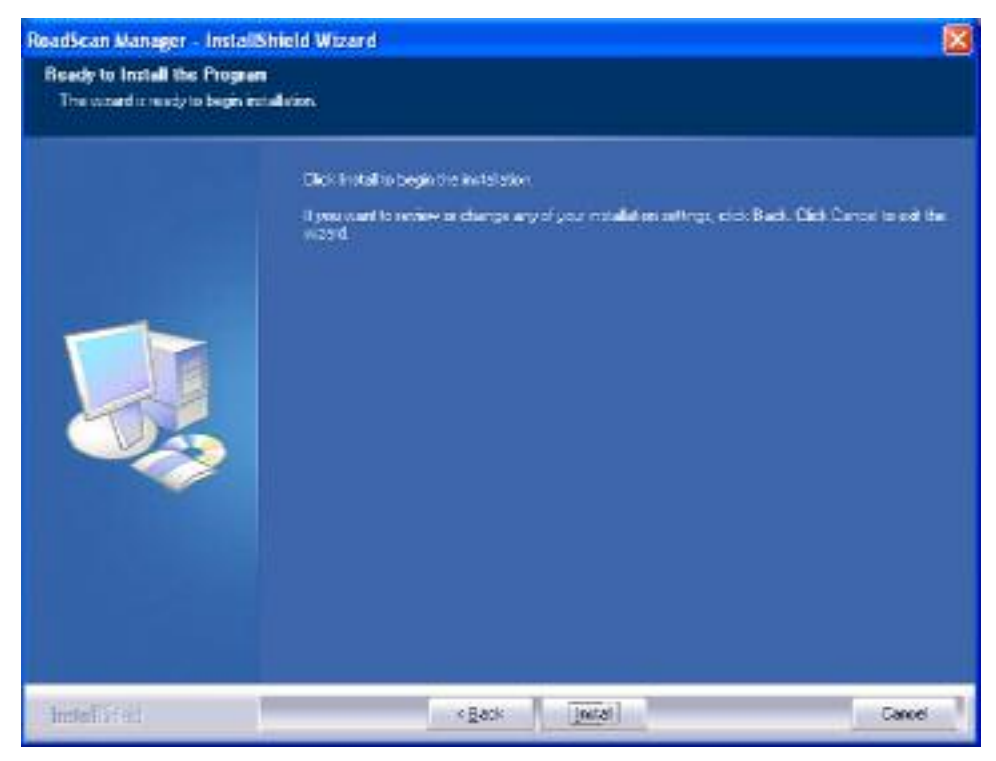

Yükleme işleminin ilk basamağı tamamlandığında aşağıdaki kutu belirecektir. Bu yükleme işleminin ilk basamağının bittiğini gösterir ve diğer basamağa geçmek için;

#### "FINISH"e Tıklayarak yükleme işlemini sonlandırınız.

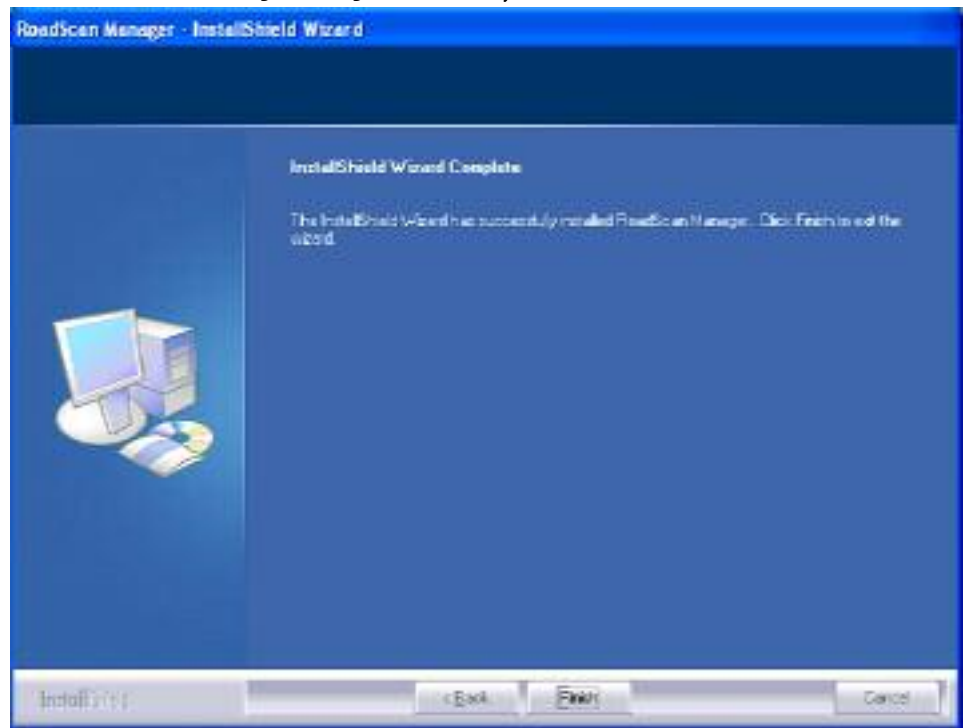

#### Sistem Sürücüsünün Bilgisayara Kurulumu

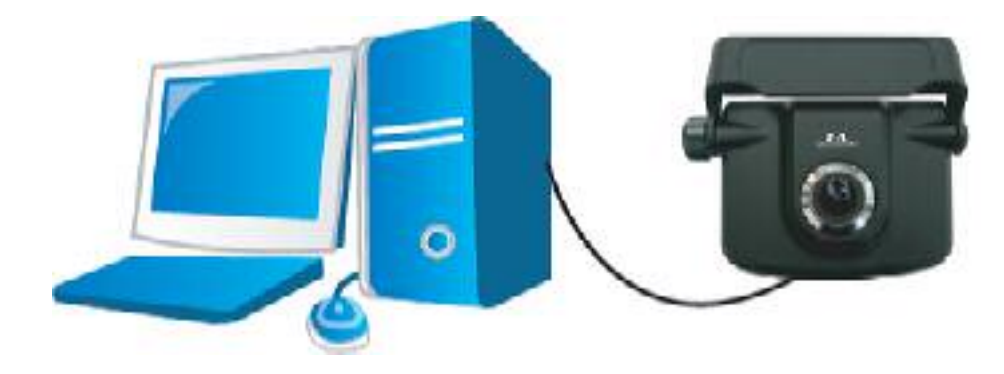

(1) Cihazı USB kablosuyla bilgisayarınıza bağlayınız.

(2) Cihazı bağladığınız zman aşağıdaki kutu atomatik olarak belirecektir.

"Install from a list or specific location (Advanced)" seçeneğini işaretleyip "NEXT" e tıklayınız.

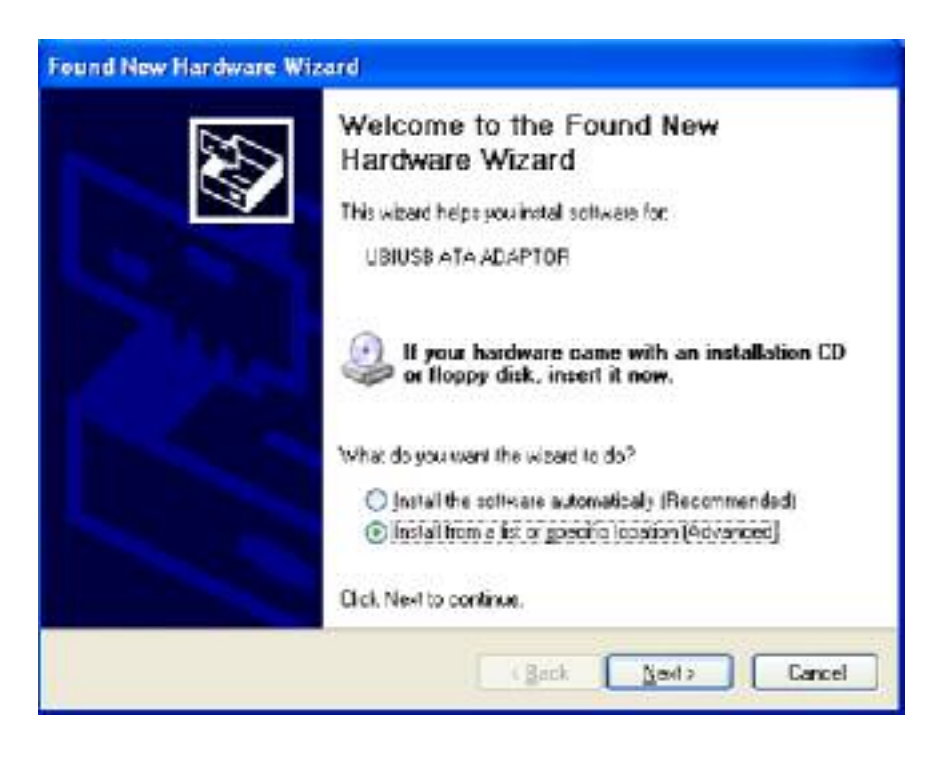

(3) Aşağıdaki kutu otomatik olarak belirecektir.

- "Include this location in the search" seçeneğini deneyin.

- Eğer burdan yükleme gerçekleşmezse "Browse" a tıklayın ve CD nin bulunduğu konumu manuel olarak işaretleyiniz.

- Devam etmek için "NEXT"e tıklayınız

| Please choose your search and installation option                                                       | na.                                    | 8                    |
|----------------------------------------------------------------------------------------------------|----------------------------------------|----------------------|
| Search for the best driver in these locations                                                           |                                        |                      |
| Use the check boxet befork to limit or expand the d<br>paths and removable media. The best driver found | efault search, wh<br>will be installed | ich includes local   |
| Search removable greats (floppy, CD-ROM.                                                                | E.                                     |                      |
| Include this location in the search.                                                                    |                                        |                      |
| E]\Deves                                                                                                | -                                      | Bjokuce              |
| Q Don't search. I will choose the driver to install                                                     |                                        |                      |
| Choose this option to select the device driver from a                                                   | list. Windows d                        | es not guarantee the |
|                                                                                                    | naunde,                                |                      |
|                                                                                                    | l North                                | - Count              |

(4) Yükleme tamamlandıktan sonra aşağıdaki kutu otomatik olarak belirecektir ve yükleme işlemini sonlandırmak için "Finish"e tıklayınız.

| Found New Hardware Wa | zard                                                                                                    |
|-----------------------|----------------------------------------------------------------------------------------------------|
|                       | Completing the Found New<br>Hardware Wizard<br>The wized has finished initialing the software for:<br>KETI USE Controller (0e18,0010) |
|                       | Cick Finish to close the wizard                                                                                                    |

Yükleme İşleminin Başarı İle Gerçekleşip Gerçekleşmediğini Buradan Kontrol Edebilirsiniz.

Mausunuz ile "Bilgisayarım"ın üstüne gelip sağ tuşa tıklayınız, "Özellikler"e tıklayıp "Donanım"a" tıklayıp ordan da "Aygıt Yöneticisi"ne giriniz. USB bağlantılarında soru işareti yoksa yükleme işlemi başarıyla gerçekleştirilmiştir. Eğer varsa yüklemeyi tekrar yapıp basamaklara dikkat ediniz."KETI USB Controller (Oe18,0010)".

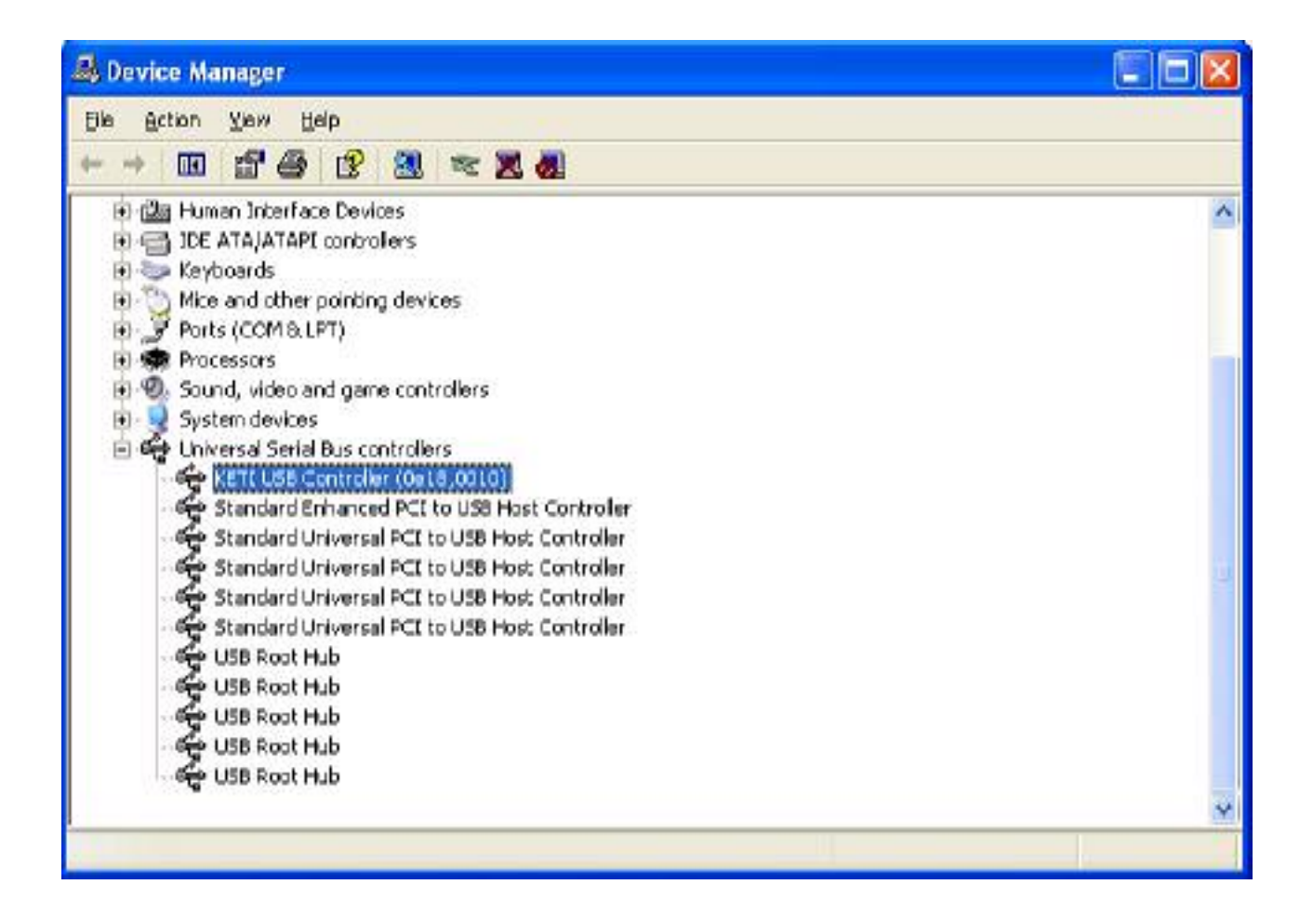

#### Yazılımın Kullanımı

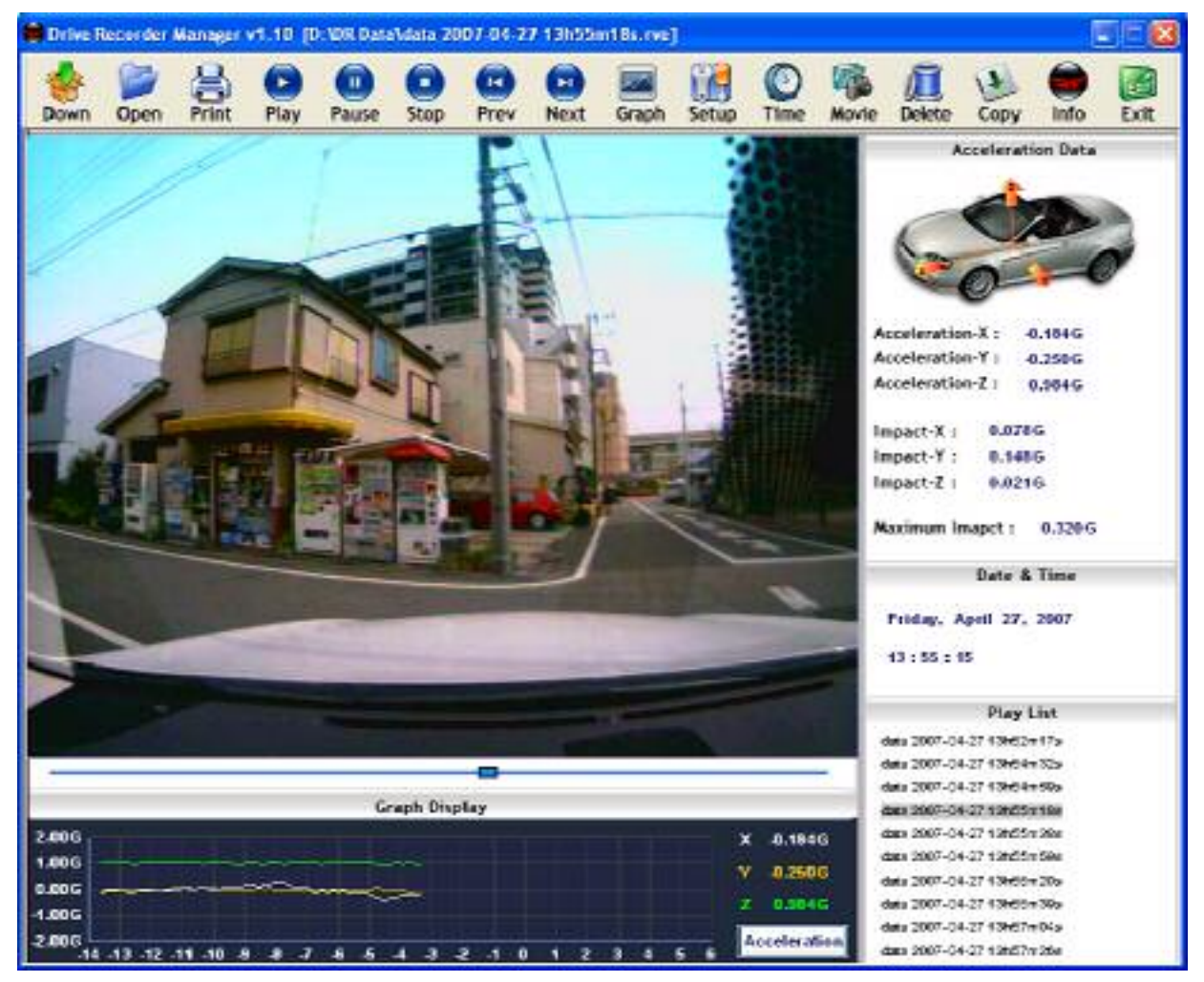

- ①: Video görüntüsünü aç
- ②: Bar, video görüntüsüyle hareket ediyor olacaktır ve bu bar fareyle hareket ettirilebilir.
- ③ : Sırasıyla hızlanma verisini ve etki verisini aç. Acceleration(hızlanma) düğmesine bas, grafik görüntü modu, impact(çarpma) sayfasına geçecektir.
- ④: Hızlanma verisini, çarpma-etki verisini ve maksimum etki verisini text olarak göster(yazılı olarak)
- ⑤ : Kayıtlı veriyi ve süreyi yazılı olarak göster.
- 6): Dosyadan çalma listesini aç
- ⑦ : Yazılım menusünü aç.
- (8) : Dosya yolunu aç.

## Yazılımdaki Düğmelerin Fonksiyonları

| Düğme | Fonksiyon  | Tanım                                                    |
|-------|------------|----------------------------------------------------------|
| *     | Data İndir | USB diskteki verinin alınması                            |
|       | Dosya Aç   | Bilgisayardaki mevcut resin video ya da datanın açılması |
| 2     | Yazdır     | Seçili dosyanın yazdırılması                             |
|       | Oynat      | Videoyu oynatır                                          |
|       | Duraklat   | Oynatılan videoyu duraklatır                             |
|       | Durdur     | Oynatılan videoyu durdurur                               |
|       | Geri       | Bir önceki görüntüye geçer                               |
| D     | İleri      | Bir sonraki görüntüye geçer                              |

| Düğme    | Fonksiyon      | Tanım                                                                                                    |
|----------|----------------|----------------------------------------------------------------------------------------------------|
|          | Grafik         | Kazanın verilerini ayrıntılı şekilde grafik olarak sunar                                                        |
|          | Cihaz Ayarları | Sistemin hassasiyeti ayarlanır                                                                                  |
| O        | Zaman Ayarları | Sistemin tarih ve saati ayarlanır. Sistem otomatik olarak bağlandığı<br>bilgisayarın zamanını almaktadır.       |
| <b>P</b> | Görüntü/Video  | Eldeki görüntüleri birleştirerek video haline getirme                                                           |
| Į.       | Data Sil       | Sistemdeki tüm datayı siler (max 10 data silebilmektedir) Silinen<br>dataların önemli olmadığına dikkat ediniz. |
| ()       | Kopyala        | Yazılımı flash diske kopyalar                                                                                   |
| -        | Bilgi          | Yazılım hakkında bilgi verir                                                                                    |
| ß        | Çıkış          | Yazılımdan çıkış.                                                                                               |

#### Sistemin Duyarlık Ayarları

Sistem PC'ye USB kablosuyla bağlı durumdayken ve yazılım ekrandayken "SETUP" a tıklayınız.

Aşağıdaki diyalog kutusu ekranda belirecektir:

| Sensitivity set | up              |        |     | X      |
|-----------------|-----------------|--------|-----|--------|
| Set trigger po  | int of auto-rec | ording |     |        |
| *               | Q               |        | 0.5 | G      |
|                 |                 | ок     |     | Cancel |

#### Duyarlığı Arttırma

Tetikleyici kaza durumlarının duyarlığını ayarlayınız.

Temelde sistem,X, Y,Z eksenlerinin 0.5 G'den fazla olduğu durumlarda başlatılmaktadır. Ancak daha sık görüntü verisi kaydetmek istiyorsanız,daha düşük G değeri seçiniz.Örneğin; 0.4 G, 0.3G

Daha az sayıda görüntü verisi kaydetmek istiyorsanız daha yüksek G değeri seçiniz.

Araç tipi ve yol durumu, duyarlık seçiminizi belirlemelidir ve muhtemelen aracınıza uygun ay arı bulabilmek için bunu tecrübe etmeniz gerekecektir.

## Bilgisayarınıza Veri Yükleme

(1) Programı başlatınız. (click >Star >All Programs >Drive Recorder >R-Drive Manager").

(2) 'VERİ İNDİR'e tıklayınız.

Aşağıdaki kutucuk belirdiğinde görüntünün yanında beliren onay kutularına, ardından veri, ayarları, indir, ve tamam'a tıklayınız.

| Na   | Created Date | Created Time |
|------|--------------|--------------|
| 01   | 2007-05-18   | 16:35:47     |
| 02   | 2007-05-18   | 16:41:40     |
| 03   | 2007-05-18   | 16:42:31     |
| 04   | 2007-05-18   | 16:42:59     |
| 05   | 2007-05-22   | 14:48:12     |
| 06   | 2007-05-22   | 14:49:30     |
| 07   | 2007-05-22   | 14:50:36     |
| 08   | 2007-05-22   | 14:50:47     |
| 09   | 2007-05-22   | 15:03:02     |
| 2 10 | 2007-05-22   | 15:03:27     |
|      |              |              |

(3) Aşağıdaki kutucuk belirdiğinde "Dosya Adı" bölümüne bir dosya adı girin ve SAVE'e tıklayın.

Daha sonra dosyaları bulmanızı kolaylaştırmak için, kaydedildiği tarih ve saati içeren dosya isimleri kullanın.

| sava in (                                                                               | 🗿 Black B ce Data                                                                                                    | 👱 G 🦻 🛤 🛄 -                                                                                                    |
|-----------------------------------------------------------------------------------------|----------------------------------------------------------------------------------------------------|----------------------------------------------------------------------------------------------------|
| 페 data 20<br>페 data 20<br>페 data 20<br>페 data 20<br>페 data 20<br>페 data 20<br>페 data 20 | 17-04-27 13h52m17s.rve<br>17-04-27 13h54m32s.rve<br>17-04-27 13h54m59s.rve<br>17-04-27 13h55m18s.rve<br>17-04-27 13h55m38s.rve<br>17-04-27 13h55m38s.rve | I data 2007-04-27 13h56m20s.rve<br>I data 2007-04-27 13h56m39s.rve<br>I data 2007-04-27 13h57m04s.rve<br>I data 2007-04-27 13h57m26s.rve<br>I data 2007-04-27 13h57m26s.rve |
| and a state state                                                                       |                                                                                                    |                                                                                                    |
| File name:                                                                              | data                                                                                                    | Save                                                                                                    |

(4) Veri sistemden bilgisayarınıza aktarılır. İlerleme çubuğu ne kadar verinin aktarıldığını ve daha ne ka darının aktarılacağını gösterir. İlerleme durum çubuğu %100e ulaştığında aktarma tamamlanır.

| -Download information   |                        |      |
|-------------------------|------------------------|------|
| Current process status: |                        |      |
| *********************   |                        | 074  |
| Total process status:   | Remained data: 08 / 10 |      |
| ********                |                        | 0209 |

### İndirilen Resim ve Verilerin Görüntülenmesi

(1) Programı başlatın (click  $\Rightarrow$ Start  $\Rightarrow$ All Programs  $\Rightarrow$  Drive Recorder  $\Rightarrow$ R-Drive Manager").

(2) Ana ekrandaki FILE OPEN (DOSYA AÇ)a tıklayın.

(3) aşağıdaki kutucuk belirdiğinde açmak istediğiniz dosyanın adını seçerek OPEN (AÇ)a tıklayın.

|                |    |                                                          |                                                                |                                     |                                                   |                                                  |                                         | 1             | Acce                                                         | rieratios Da                                             | tai. |
|----------------|----|----------------------------------------------------------|----------------------------------------------------------------|-------------------------------------|---------------------------------------------------|--------------------------------------------------|-----------------------------------------|---------------|--------------------------------------------------------------|----------------------------------------------------------|------|
|                |    | Uppen<br>Look in<br>Edita 200<br>Edita 200<br>deta 200   | ) DR Dwa<br>204-27 13*52mi<br>204-27 13*54mi<br>204-27 13*54mi | 76.798 11<br>26.798 11<br>26.798 11 | e<br>Idata 2007-0<br>Idata 2007-0<br>Idata 2007-0 | 0 0<br>04-27 13-05<br>04-27 13-05<br>04-27 13-05 | in Zhurve<br>In Zhurve<br>In Churve     | Halan<br>A da | cceleration-X<br>cceleration-Y<br>cceleration-Z<br>mpact-X : | : 0.0050<br>: 0.0050<br>: 0.0050<br>: 0.0050<br>: 0.0050 | 2    |
|                | dr | 에 실망 2000<br>전 (1978-2007<br>전 (1978-2007<br>(1978-2007) | NO4-27 13H55e4<br>NO4-27 13H55e4                               | 8.18<br>8.18                        | ldata 2007-0<br> data 2007-0<br> data 2007-0      | 14-27 13-57<br>15-18 16-35<br>15-18 16541        | holdeurve<br>Intelfeurve<br>Untelfeurve |               | npact-7  <br>npact-2 :<br>laximum Imap                       | 6.000G<br>8.000G<br>xt: 6.000                            | IG   |
|                |    | File riste:                                              | date 2007-04-3                                                 | 17 13h55m3                          | 33e                                               |                                                  | Oper                                    |               | 0                                                            | ute & Time                                               |      |
|                |    | Files of type                                            | rve files(".e-s)                                               |                                     |                                                   | -                                                | Caro                                    |               | Wednes-day.                                                  | May 31, 2                                                | 906  |
|                |    | -                                                        |                                                                | d crit                              |                                                   |                                                  | 32                                      |               | 10 : 41 : 05                                                 |                                                          |      |
| 16<br>16<br>16 |    | Graph                                                    | s Staplay                                                      |                                     |                                                   | Ì                                                | 0.000<br>0.000                          |               |                                                              | Play List                                                |      |

Preview of file

(4) PLAY (OYNAT) tuşuna basın. Seçtiğiniz resim-veri ayarı gösterilecektir. her seferde bir resim göster mek için PREV ve NEXT tuşlarını kullanabilirsiniz.

### Hızlandırma Verisinin Grafik Göstergesi

Hızlandırma ve etki verilerinin detaylarını gösterir.

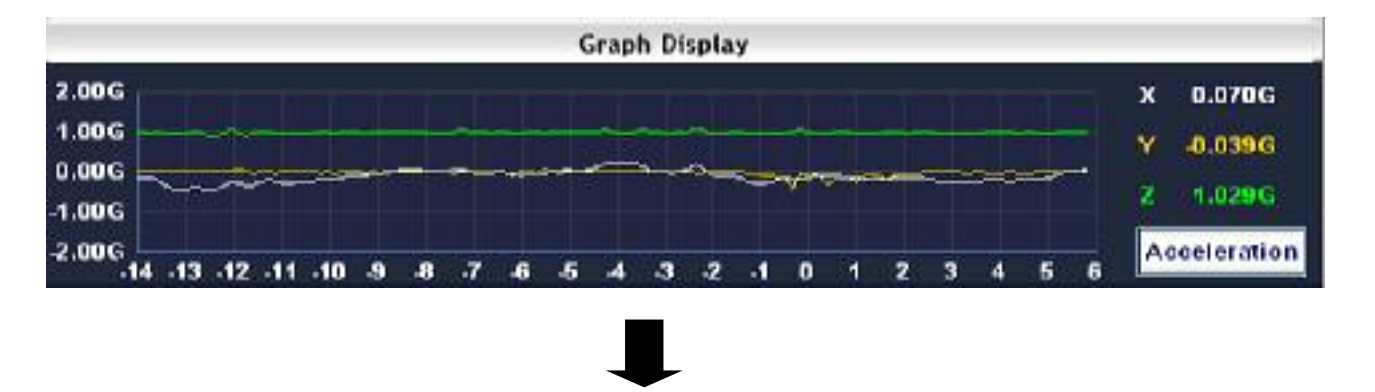

Dosya açın ve GRAPH tuşuna basın. Aşağıdaki görüntü belirecektir.

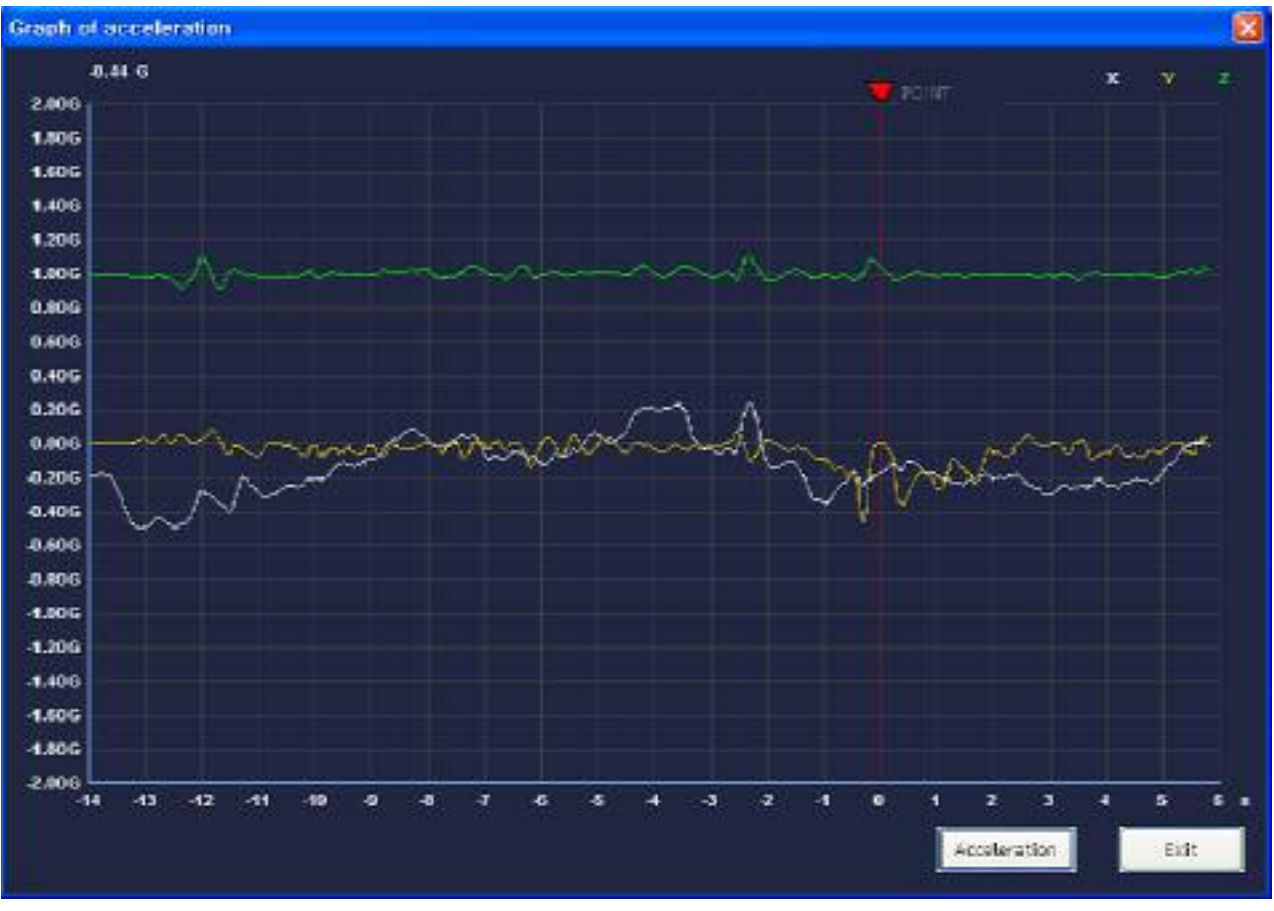

<sup>[</sup>Hızlandırma]

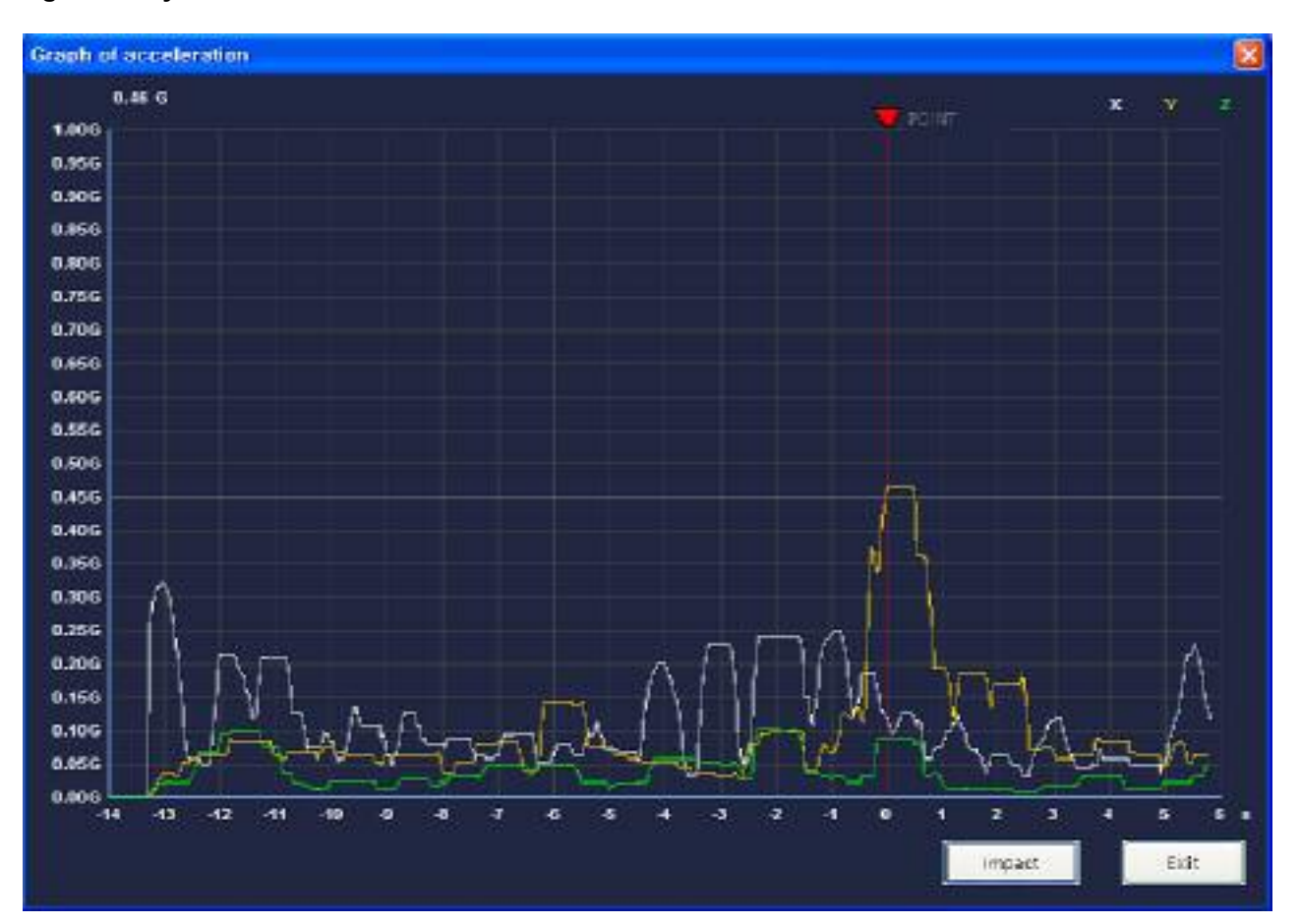

ACCELERATION (hızlandırma) tuşuna basın: tuş IMPACT (etki)ye dönüşecek ve etki verisini görüntüleyecektir.

[ETKİ]

#### Film Dosyası Oluşturma ve Film Dosyası Oynatma

Resim veri dosyası film dosyasına (avi dosyası) dönüştürülebilir ve bu film dosyası Windows Media Player ile oynatılabilir. İşlem şu sırayla gerçekleştirilir:

- 1. Veri dosyası AÇ (OPEN)
- 2. MOVIE (FİLM) tuşunu tıklayın.
- 3. Film dosyası oluşturuldu.

Film dosyasını Windows Media Player ile oynatmak için Codec programı gerekmektedir. Codec programın ızı kurmak için aşağıdaki adımları izleyin:

(1) Kurulum dosyasını açın (click > Start > All Programs > Drive Recorder > ffdshow").

(2) Aşağıdaki kutucuk otomatik olarak belirecektir. OK tuşuna taklayın.

| Select 9 | šetup Language 🛛 🔯                                  |  |  |  |  |  |
|----------|-----------------------------------------------------|--|--|--|--|--|
| P        | Select the language to use during the installation: |  |  |  |  |  |
|          | English                                             |  |  |  |  |  |
|          | OK Cancel                                           |  |  |  |  |  |

#### (3) Devam etmek için NEXT (ileri) tuşuna tıklayın

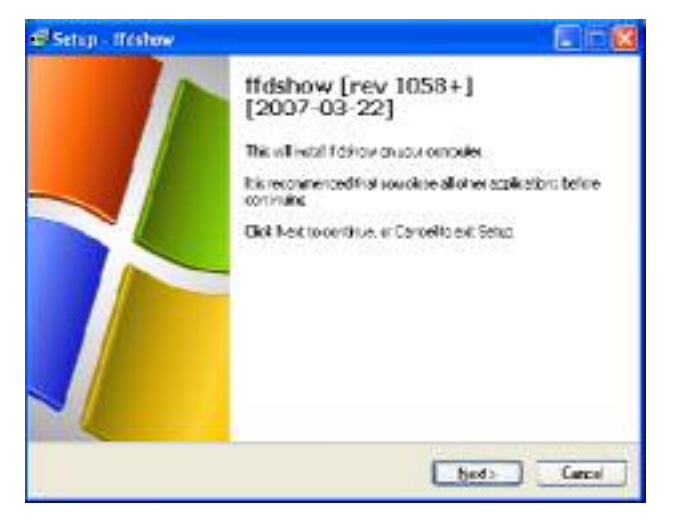

(4) Devam etmek için NEXT (ileri) tuşuna tıklayı

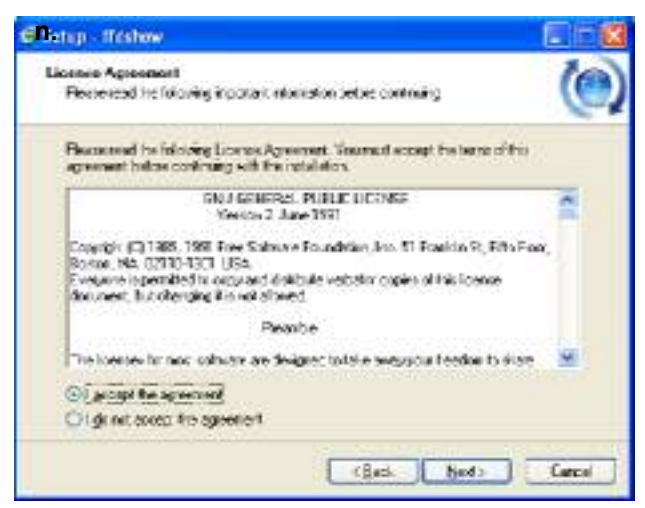

#### Film Dosyası Oluşturma ve Film Dosyası Oynatma

(5) Devam etmek için NEXT (ileri) tuşuna tıklayın.

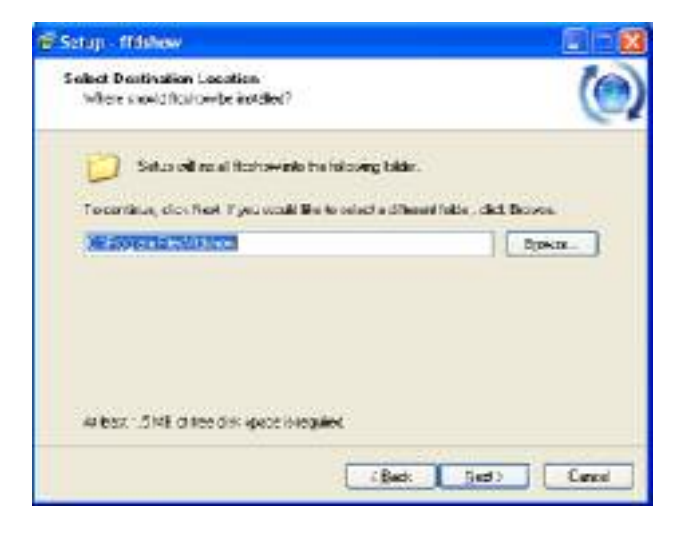

(7) Devam etmek için NEXT (ileri) tuşuna tıklayın.

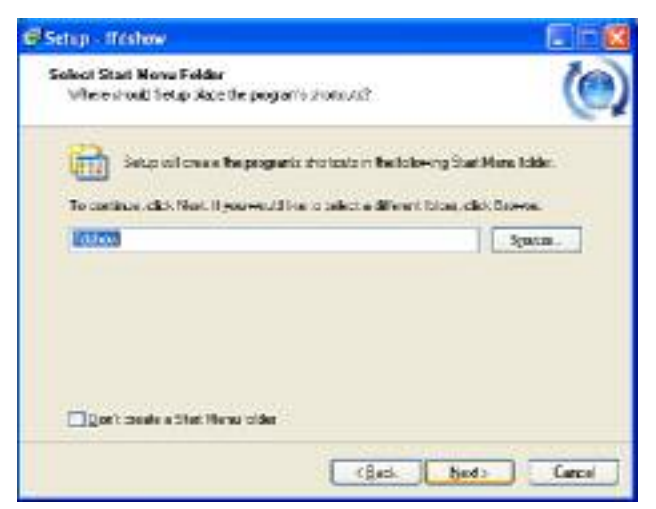

(9) Devam etmek için NEXT (ileri) tuşuna tıklayın.

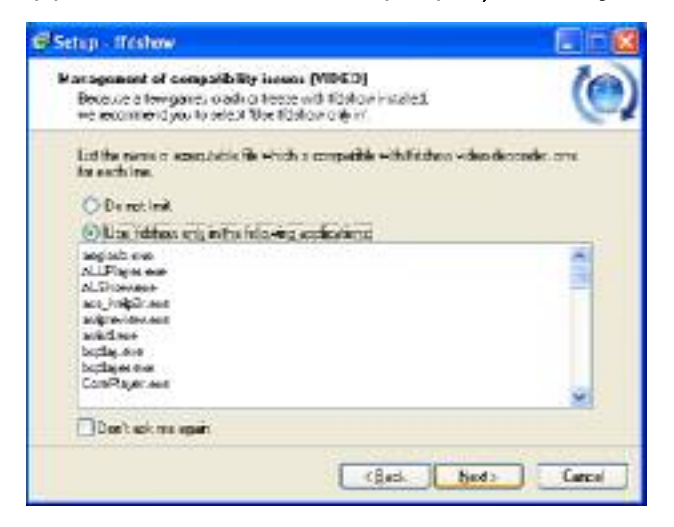

(6) Devam etmek için NEXT (ileri) tuşuna tıklayın.

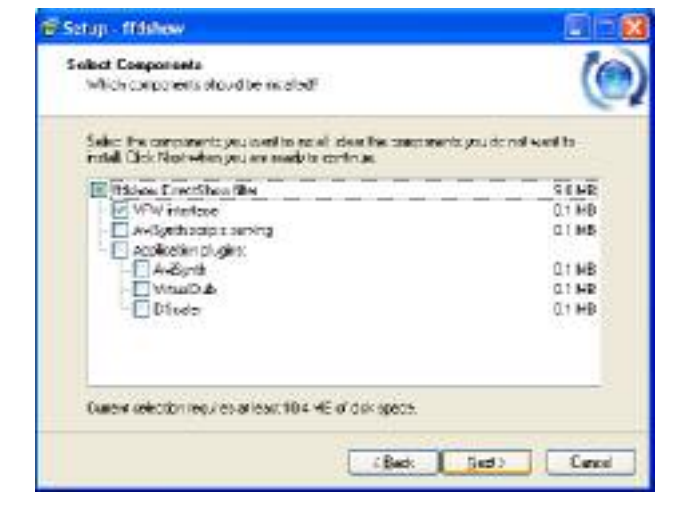

(8) Devam etmek için NEXT (ileri) tuşuna tıklayın.

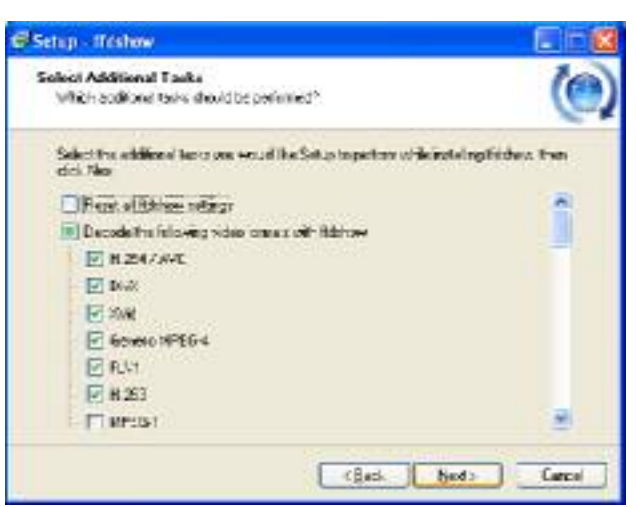

(10) Devam etmek için NEXT (ileri) tuşuna tıklayın.

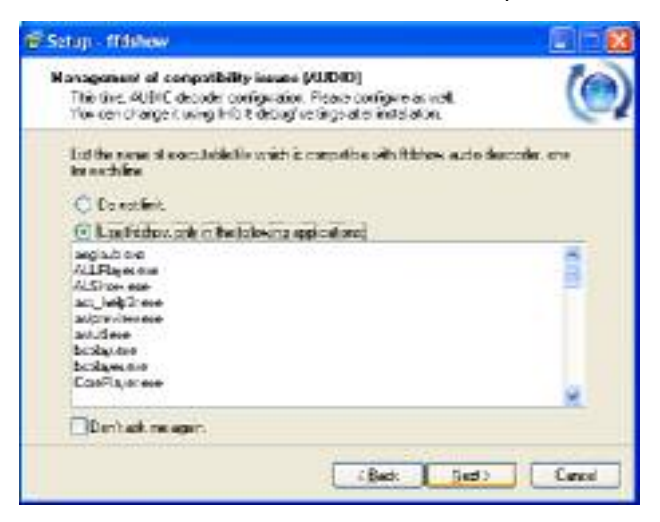

#### Film Dosyası oluşturma ve Film Dosyası Oynatma

(11) Devam etmek için NEXT (ileri) tuşuna tıklayın.

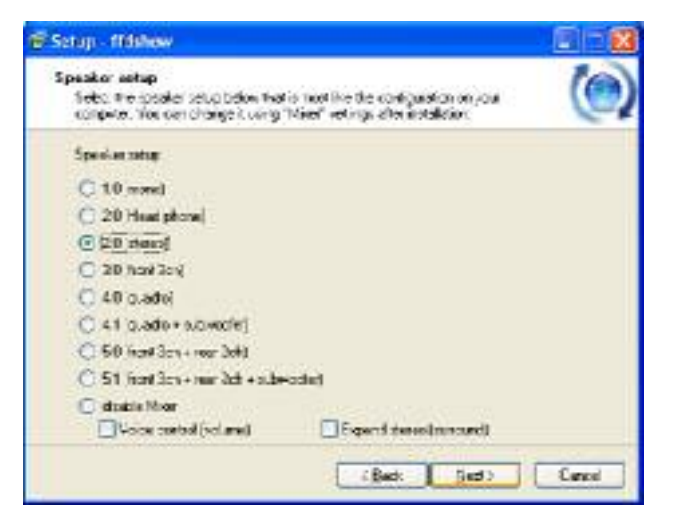

(12) Devam etmek için Install tuşuna tıklayın.

| etap - Iféshew                                                                         |                 |
|----------------------------------------------------------------------------------------|-----------------|
| Raady to Install<br>Setup a now rect/inc begin installing fidshow on your computer     | (               |
| Old feed to contrast with the redelation or disk Back it you we<br>change any settings | and to review a |
| Destration notifier<br>DePingue Restitistics                                           | -               |
| Setup type:<br>Norcal                                                                  |                 |
| Selected conconents<br>Review/DirectShow II or<br>NEW Interface                        |                 |
| Stat Ren Julier<br>Bolrow                                                              |                 |
| Cites C                                                                                | hered G         |

(13) Kurulum tamamlandığında aşağıdaki kutucuk belirecektir. Kurulumu tamamlayıp programdan çıkmak için FINISH (SON) tuşuna tıklayın.

| 🕼 Setup - ffdshow |                                                                                                    |
|-------------------|----------------------------------------------------------------------------------------------------|
|                   | Completing the ffdshow Setup<br>Wizard<br>Setup has finished installing lfdshow on your computer. The<br>application may be launched by selecting the installed icons.<br>Click Finish to exit Setup.<br>I flue audio decoder configuration<br>Run video decoder configuration<br>Run VFW configuration |
|                   | Enish                                                                                                    |

### Hızlandırma Verisini Yorumlama

Ekranın çapraz alt köşesinde görüntü-veri ayarları ve olası yorumlamalarla birlikte "Hızlandırma Göstergesi"nde görebileceğiniz bazı hızlandırma verisi örnekleri bulunmaktadır.

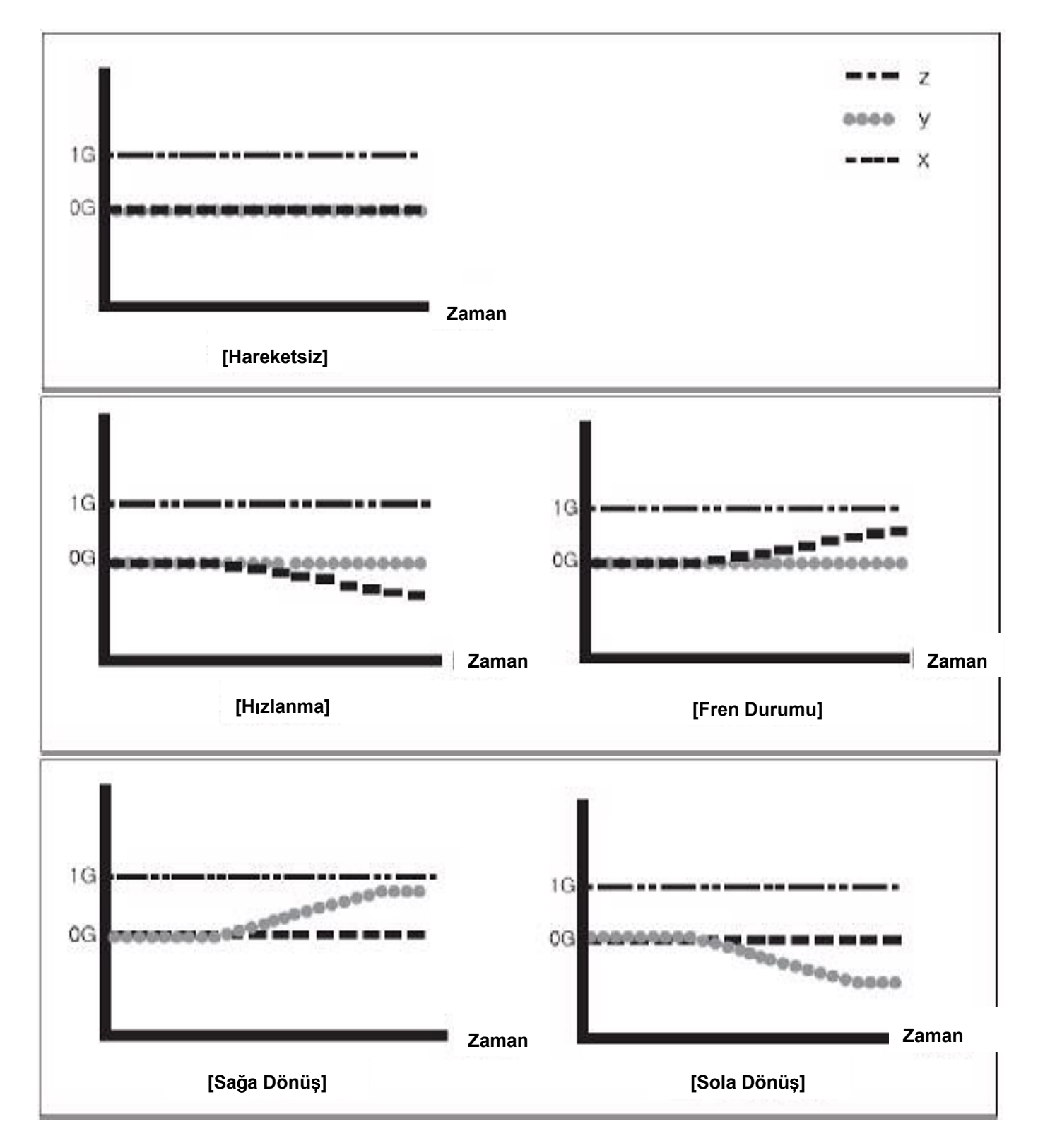

Hızlanma nasıl anlaşılır?

Bir kaydın IMPACT (etki) değeri başlatıcı G değerinden büyükse kamera başlatılır ve görüntü-veri ayarı hafızaya kaydedilir.

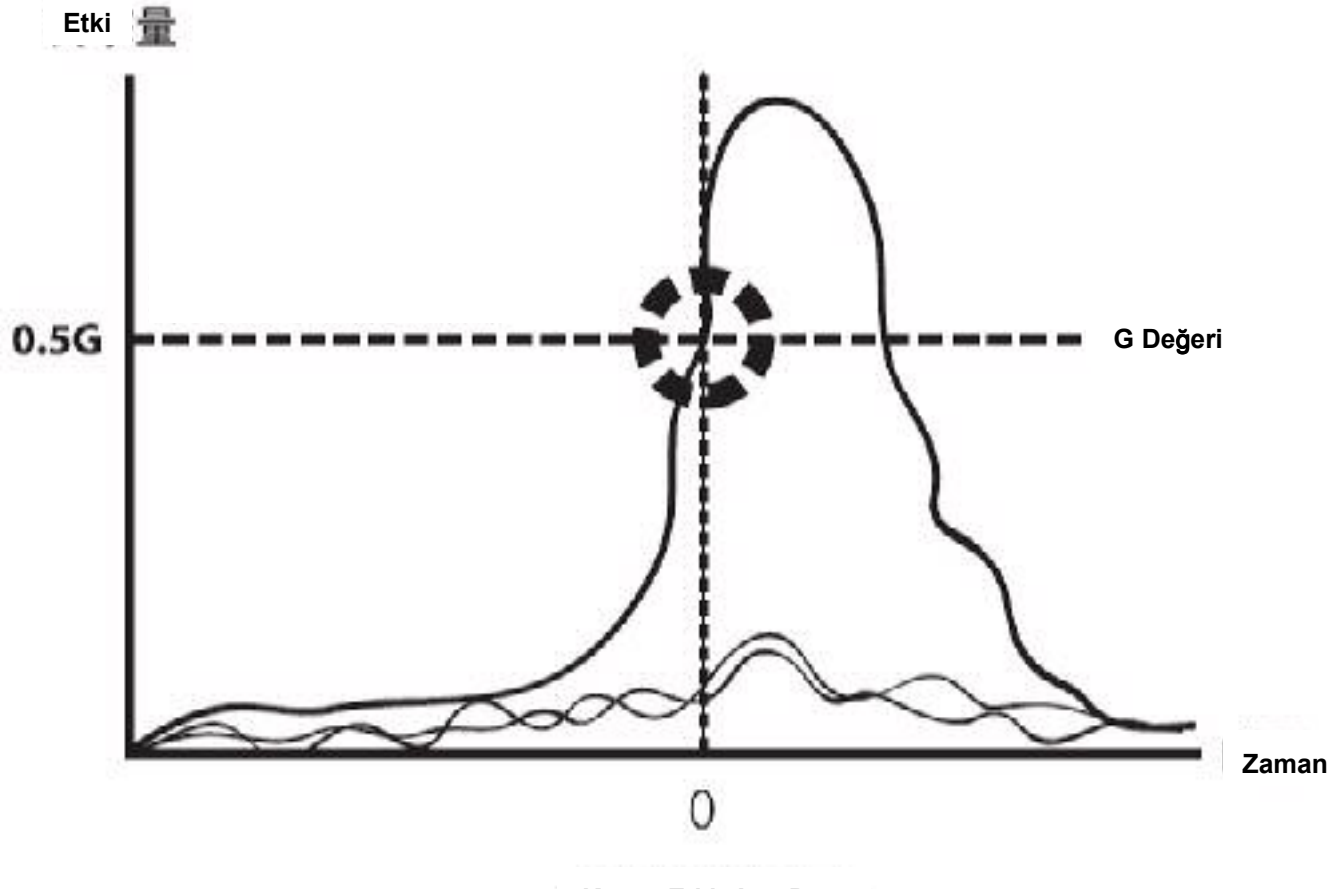

Kaza - Etki Anı Data Grafiği

#### Genel Kurulum Yönergeleri & Uyarılar Başlamadan önce...

- Kurulum sürecinin bir bölümü sistemin açsını ayarladığından, aracın yüksekte ve sabit olduğu ve o şekilde kurulum boyunca kalabileceği bir çalışma alanı seçmeniz çok önemlidir
- Kurulumdan önce kutunun içeriğini sf 6'daki listeye göre kontrol edin.
- Tüm parçaların mevcut olup iyi durumda olduğunu teyit edin.
- Kuruluma başlamadan önce bu kurulum kılavuzunu okuyun.
- Seçilen Kurulum yerinin, araç çalışırken, sistemin sürücünün görüş açısını kapatmamasına dikkat edin
- Seçilen kurulum yerinin, sistemin dikiz aynasının hareketini engellememesine dikkat edin.
- Sistem kablolarının güvenli olması ve aracın güvenli çalışmasının engellenmemesi için mevcut kurulum donanımını kullanın.
- Sistemi herhangi bir yüzeye monte etmeden önce yüzeyin tamamen temizlendiğinden emin olun. Kalan yağların temizlenmesi için yüzeyi alkolle silmeniz tavsiye edilir.
- Kurulumdan önce sistem saatini ve çalışma parametrelerini ayarlamak isteyebilirsiniz.

#### Kurulum Kılavuzu

•Sistem genellikle aracın ön camına, dikiz aynası hizasına, monte edilir.

- •Sistemi yeniden kurmaktan kaçınmak için, sistem yerinin dikiz aynasını engellememesine ve sürücünün görüş açısını kapamamasına dikkat edin.
- •En uygun noktayı belirlediğinizde, bu yeri yağlı veya asetatlı kalemle işaretlemek isteyebilirsiniz.

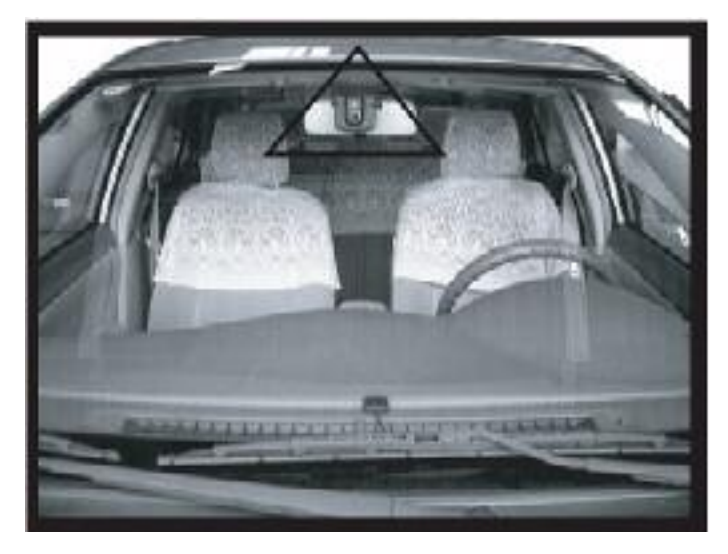

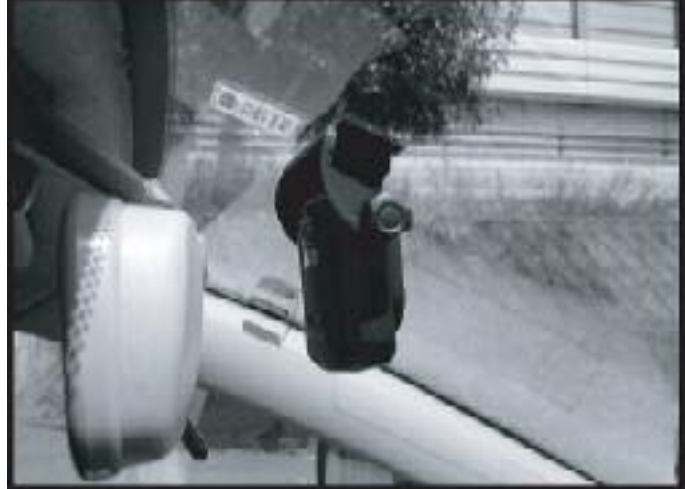

Montaj Edilmiş Hali

Dikiz Aynasından Uzaklık

#### Lens kapağının çıkarıldığından emin olun.

Şu adımları izleyin:

Adım 1: Yapışkan montaj bandının arkasını çıkarın.

Adım 2: Sistemi ön camın ortasına yerleştirin.

Adım 3: Sistemin konumunun aracın ortasında olduğunu kontrol edin ve sistemi ön cama m onte edin.

Adım 4: kurulum açısını alet dikey duracak şekilde ayarlayın.

Adım 5: açı düzgün bir şekilde ayarlandığında, sistemi sabitlemek için ayar kolunu saat yön ünde döndürün.

Adım 6: Güç kablosunu takın ve LED güç göstergesinin açık olduğunu kontrol edin.

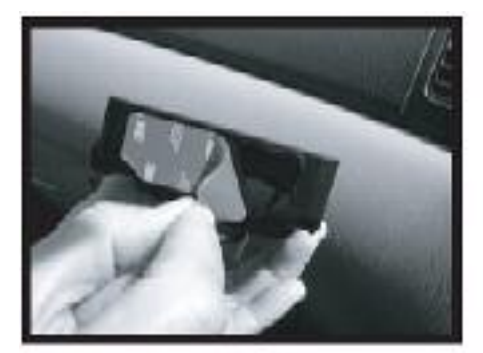

step 1

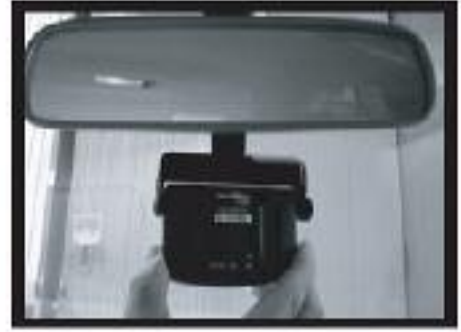

step 2

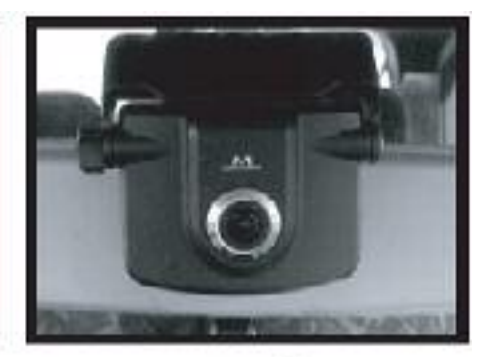

step 3

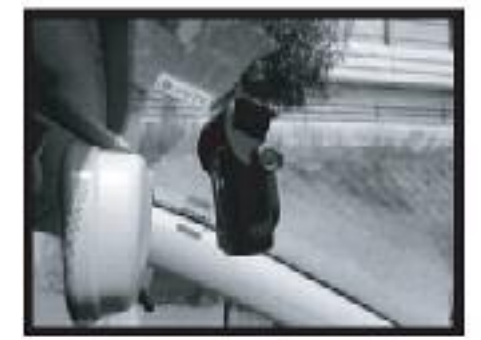

step 4

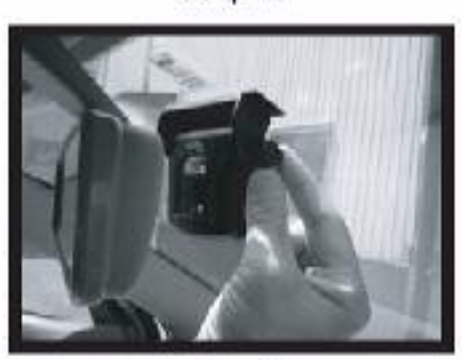

step 5

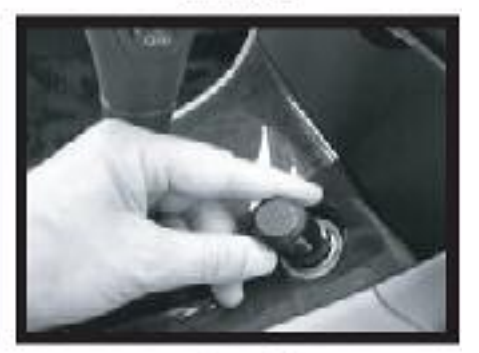

step 6

#### Hizalama

Sistemin otomatik kayıt başlangıcı için çok önemli bir işlem olan hizalama, k urulumdan hemen sonra aşağıdaki adımlara göre yapılmalıdır:

Hizalama işlemi şu şekildedir:

Adım 1: sistemi MUTE/DN tuşu basılıyken başlatın. Yaklaşık 5 saniye sonra sistem bip sesi ve beyaz LED ile hizalama moduna girer. Bip sesinden sonr a MUTE/DN tuşu bırakılabilir.

Adım 2: sistemin dikey bir şekilde hizalandığından emin olun ve MUTE/DN t uşuna basıp bırakın. Hizalama modu bip sesi ile sonlanır LED maviye döner.

#### Veri İndirme

Veriyi doğrudan bilgisayara indirmek için sistem araçtan sökülmelidir. Hızlan dırma kolunu saat yönünün tersine doğru çevirin ve gövdeyi baş kısmından a yırın.

Veriyi USB flash disk ile indirmek için sistem araçtan sökülmelidir. USB flash diski USB girişine takın ve sistemden veriyi indirin.

#### Kablo Bağlantı Kılavuzu

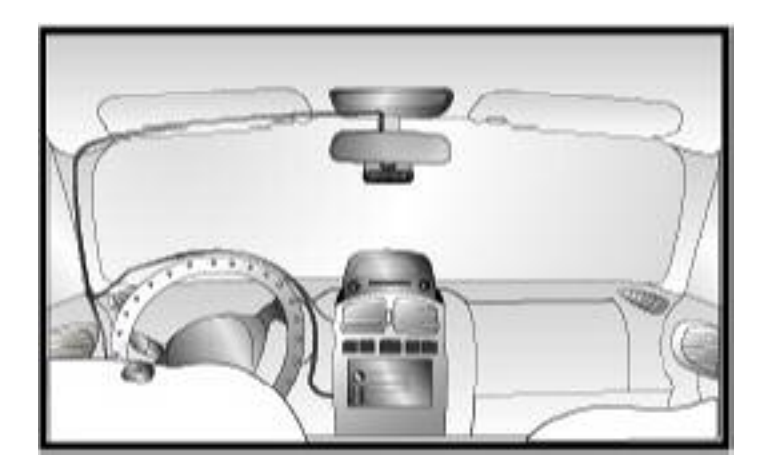

Düzgün bağlantı için şu yönergeleri izleyin:

- Kabloyu ön camın etrafından uygun boşluklardan geçiriniz.
- Yan sütun parçası kolaylıkla çıkabiliyorsa, kablolar bu aralıktan geçirilebilir.

• 12V çıkışa (çakmak girişine) takın ve artan kabloyu mevcut kablo tutturucuları yla güvenlik altına alın, böylece kablo bağlantısı aracın güvenli çalışmasını eng ellemez.

Çerçeveyi kullanma

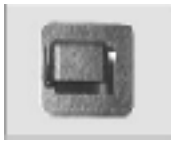

1. Yapışkan bandı kaldırın ve doğru yere yerleştirin.

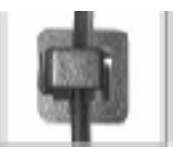

2. Kabloyu çerçeveye sokun.

### Çalıştığının Kontrolü

- ✓ Sistemi açın. Bip sesini duyuyor ve LED gösterge ışıklarının yandığını görüyor musunuz?
- ✓ Sistem dikiz aynasını engelliyor mu?
- ✓ Sistem sürücünün görüşünü engelliyor mu?

#### Sorun Giderme

Sorun: Sistem Video Görüntülerini Kaydetmiyor.

Olası Çözümler:

Hızlandırma koşulları sağlandığında (REC tuşuna basmadıysanız) sistem yalnızc a görüntü-veri ayarlarını kaydeder. Etki koşulları sağlanmamış olabilir. Ayrıca, duyarlılık ayarlarınızı kontrol edin. Ayarlar çok yüksekse, sistem daha az olayı kaydeder.

Sorun: Sistemden Ses Gelmiyor.

Olası Çözümler

Gücün uygun şekilde bağlandığından emin olun. Ayrıca, MUTE modunu kontrol edin. MUTE modunu açtıysanız, sistem duyulabil ir ses kaydetmez.

Sorun: Sistem Bazen Isınıyor.

Olası Çözümler:

Sistemin içindeki elektronik devreler normal çalışma koşullarında ısı üretebilir. Doğrudan güneş ışığı veya aracınızın hava kontrolü de bu ısıyı arttırabilir. Siste m ömrünü uzatmak için, sistemi kullanmadığınız durumlarda dış ısı kaynakların dan koruyun.

Sorun: Görüntü USB Kablosuyla İndirilemiyor.

Olası çözümler:

Sistemin bilgisayarınıza USB kablosuyla bağlandığından emin olun Sürücünün kullandığınız bilgisayarda yüklü olduğunu kontrol edin.

# Özellikler

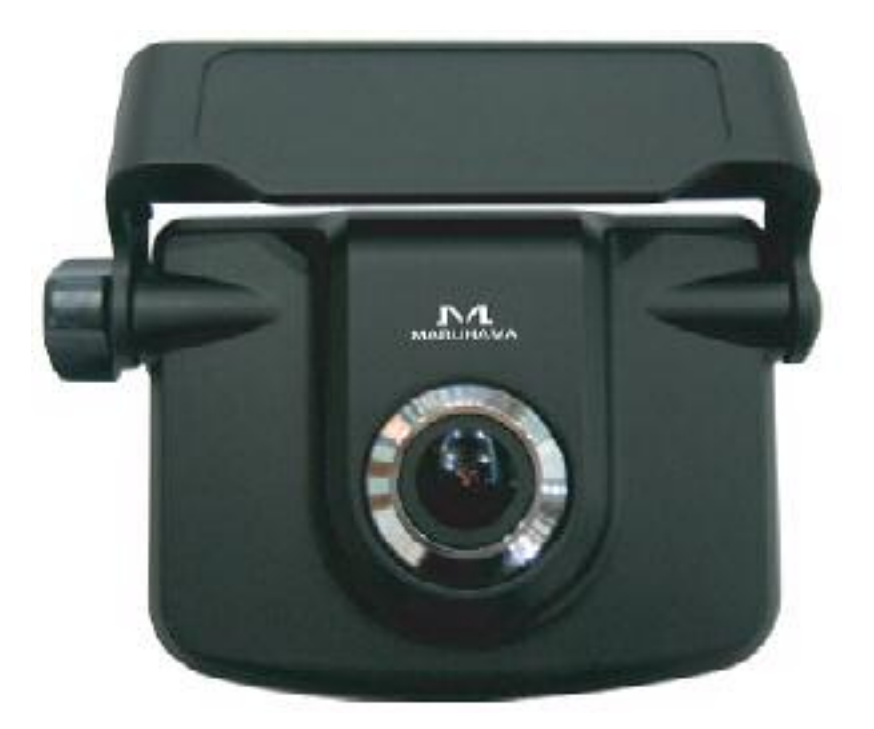

| Normal Çalışma Voltajı: | 12V                       |
|-------------------------|---------------------------|
| Min. Çalışma Voltajı :  | 8V                        |
| Max. Çalışma Voltajı :  | 18V                       |
| Max. Güç Tüketimi :     | 3W                        |
| Çalışma Sıcaklığı:      | -20 ~ 70 derece(C)        |
| Kayıt Sıcaklığı:        | -40 ~ 85 derece(C)        |
| Kamera Tipi :           | Renkli CMOS               |
| Max. Kamera Pixel :     | 350k                      |
| Gerçek Kamera Pixel :   | 320k                      |
| Ortalama Kayıt :        | 8 resim / sn              |
| Min. Kayıt Aydınlığı :  | 1 Lux                     |
| Kamera Açısı:           | 120 derece                |
| Kayıt Çözünürlüğü :     | 640 x 480 pixel           |
| USB :                   | USB 2.0                   |
| Boyutlar :              | 80 x 61 x 33 mm           |
| Ağırlık:                | 85g                       |
| Simülasvon Yazılımı :   | Windows 2000 / XP / Vista |